## **Identify and Mount a Drive**

## THIS SECTION IS NOT FINISHED

first we need to identify the disk(s):

sudo blkid

This will list any recognised devices:

```
/dev/mmcblk0p1: LABEL="RECOVERY" UUID="0403-0201" TYPE="vfat" PARTUUID="0006dd3f-01"
/dev/mmcblk0p5: LABEL="SETTINGS" UUID="705f6e2b-fac6-4f33-8611-d57a9c9f04e1" TYPE="ext4"
PARTUUID="0006dd3f-05"
/dev/mmcblk0p6: SEC_TYPE="msdos" LABEL="boot" UUID="1495-189B" TYPE="vfat" PARTUUID="0006dd3f-06"
/dev/mmcblk0p7: LABEL="root0" UUID="759bca6b-5766-4941-b830-cdbfcd861107" TYPE="ext4"
PARTUUID="0006dd3f-07"
/dev/mmcblk0p8: LABEL="boot-rbp2" UUID="200C-EA5B" TYPE="vfat" PARTUUID="0006dd3f-08"
/dev/mmcblk0p9: LABEL="root-rbp2" UUID="26d10fa3-fe0a-4044-b24a-9b85c2079122" TYPE="ext4"
PARTUUID="0006dd3f-09"
/dev/mmcblk0: PTUUID="0006dd3f" PTTYPE="dos"
/dev/sda: PTUUID="279bf5b4" PTTYPE="dos"
```

In this example, the first 6 items are the SD card that Raspbian booted from /dev/mmcblk0px. The last device /dev/sda is a USB Hard Disk. This is the disk I want to add to Raspbian. Now that we know the disk we wish to work on is /dev/sda we can use:

sudo fdisk /dev/sda

```
enter p to display partition information
Disk /dev/sda: 298.1 GiB, 320072933376 bytes, 625142448 sectors
Units: sectors of 1 * 512 = 512 bytes
Sector size (logical/physical): 512 bytes / 512 bytes
I/O size (minimum/optimal): 512 bytes / 512 bytes
Disklabel type: dos
Disk identifier: 0x279bf5b4
```

We can see the size is 298.1 GB.

Use the d command to delete existing partition No partition is defined yet! Could not delete partition 81165

In this case, there are no partitions to delete To create a new partition, use:

n - This creates a new partition
p - This is for a primary partition
Enter - To default to partition 1
Enter - To select first sector
Enter - To select last sector.

You should now have a new partition.

p - To display the new partition Device Boot Start End Sectors Size Id Type Last update: 2023/03/09 identify\_and\_mount\_a\_drive http://cameraangle.co.uk/doku.php?id=identify\_and\_mount\_a\_drive&rev=1469737719 22:35

/dev/sda1 2048 625142447 625140400 298.1G 83 Linux

The changes need to be written to the partition table:

```
w - To commit changesThe partition table has been altered.Calling ioctl() to re-read partition table.Syncing disks.
```

Now run the following command to see your disk, which will now include /dev/sda1

sudo fdisk -l

There will be a large output, but the important part is at the end:

| Device    | Boot Start | End       | Sectors   | Size   | Id | Туре  |
|-----------|------------|-----------|-----------|--------|----|-------|
| /dev/sda1 | 2048       | 625142447 | 625140400 | 298.1G | 83 | Linux |

/dev/sda1 is the partition we have just created on device /dev/sda Now we need to create the file system:

After the superblocks are created and you get a command prompt, Now you are ready to mount your disk. Lets create a mount point and call it NewDisk

sudo mkdir /mydisk <-- This creates a mount point (a folder) to mount our disk, the folder is
called mydisk</pre>

To Mount the Disk

sudo mount /dev/sdal /NewDisk <--- bear in mind that your disk might not be sdal</pre>

Use df to verify disk is mounted. If you reboot you will need to remount it (you might want to add it to /etc/fstab)

| df             |           |         |           |                                    |
|----------------|-----------|---------|-----------|------------------------------------|
| Filesystem     | 1K-blocks | Used    | Available | Use% Mounted on                    |
| /dev/root      | 7928236   | 3577848 | 3924612   | 48% /                              |
| devtmpfs       | 469544    | 0       | 469544    | 0% /dev                            |
| tmpfs          | 473880    | 0       | 473880    | 0% /dev/shm                        |
| tmpfs          | 473880    | 6520    | 467360    | 2% /run                            |
| tmpfs          | 5120      | 4       | 5116      | 1% /run/lock                       |
| tmpfs          | 473880    | 0       | 473880    | 0% /sys/fs/cgroup                  |
| /dev/mmcblk0p6 | 64366     | 20436   | 43930     | 32% /boot                          |
| tmpfs          | 94776     | 0       | 94776     | 0% /run/user/1000                  |
| /dev/sda1      | 307665360 | 64344   | 291972508 | 1% /NewDisk < here is our new disk |

Try writing a file to the disk to test it:

sudo touch /NewDisk/test

ls /NewDsik lost+found test

From: http://cameraangle.co.uk/ - WalkerWiki - wiki.alanwalker.uk

Permanent link: http://cameraangle.co.uk/doku.php?id=identify\_and\_mount\_a\_drive&rev=1469737719

Last update: 2023/03/09 22:35

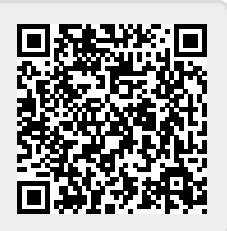